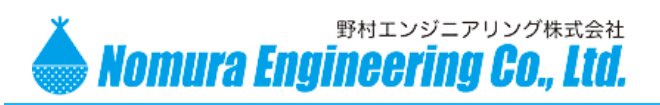

SRPC メンテナンスソフト 初期設定マニュアル

# SRPC メンテナンスソフト 初期設定マニュアル

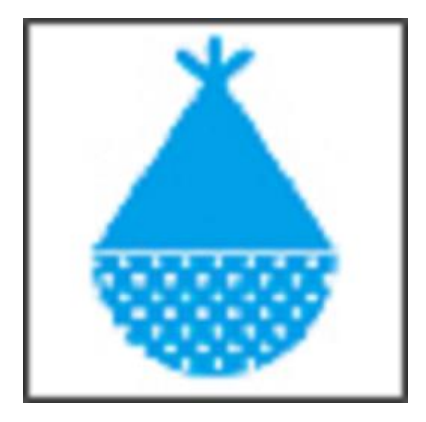

野村エンジニアリング

Nomura Engineering Co., Ltd.

Since 1997

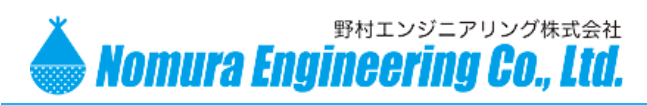

# Table of contents

| 概 要             | 3  |
|-----------------|----|
| 構 成構            | 3  |
| デバイスドライバのインストール | 4  |
| 接 続             | 5  |
| 経路設定            | 9  |
| 運 用             | 18 |
| 補足A:通信チャネルグループ  | 20 |
| 補足B:遠隔アップロード    | 21 |
| 更 新 履 歴         | 22 |

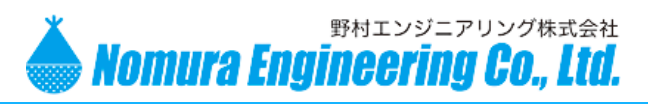

SRPC メンテナンスソフト 初期設定マニュアル

### 概 要

SRPC-Softは、SRPCの経路設定・データ収集・データ分析を行うためのWindowsソフトです。 SRPC-Softは無償・ライセンスフリー・改変・配布等自由に行うことができます。

# 構 成

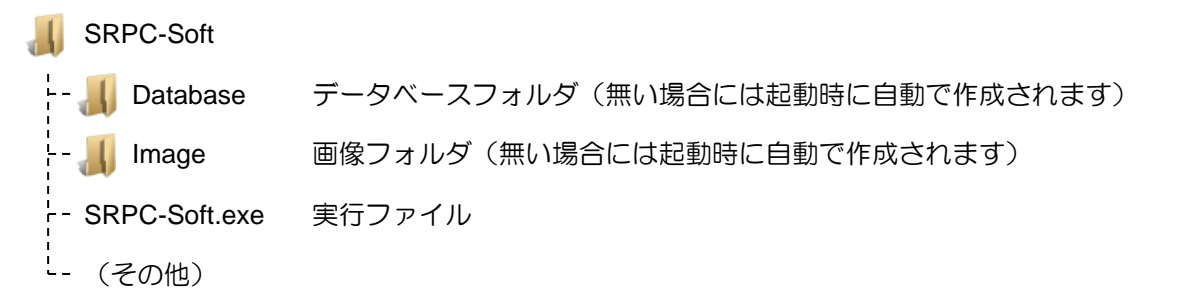

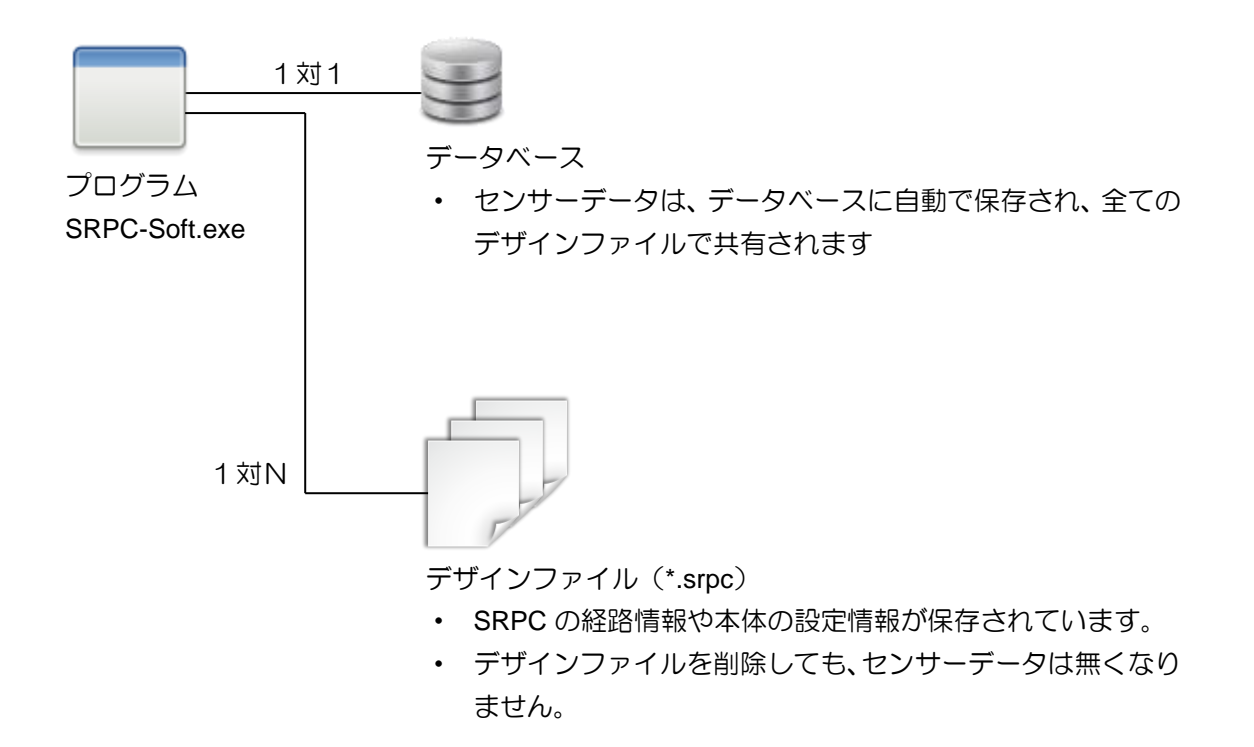

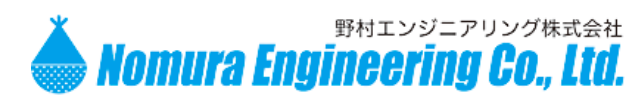

# デバイスドライバのインストール

- 1. 機器をパソコンに USB 接続する前に行って下さい。 既に接続されている場合は一度外して下さい。
- 2. シリコンラボ社のダウンロードサイト

<u>http://www.silabs.com/products/mcu/Pages/USBtoUARTBridgeVCPDrivers.aspx</u>を開いて下さい。

CP210x Windows VCP Driver. Application Note Software downloads affected are AN144SW.zi and AN223SW.zip. If you are using a 5.x driver and need support you can download archived  $_{\prime}$  Software.

Download for Windows XP/Server 2003/Vista/7/8/8.1 (v6.6.1)

| Platform                                  | Software                                     | Release Notes      |
|-------------------------------------------|----------------------------------------------|--------------------|
| ₩ Windows XP/Server 2003<br>Vista/7/8/8.1 | Download VCP (3.49 MB)                       | Download VCP Revis |
|                                           | "Download VCP"をク<br>USB ドライバ(圧縮<br>ダウンロードします | リックして、<br>ファイル)を   |

 ダウンロードしたファイルを解凍し、CP210xVCPInstaller\_x86.exe(32bit 系)もしくは CP210xVCPInstaller\_x64.exe(64bit 系)を実行してインストールして下さい。 お使いのパソコンが 32bit 系なのか 64bit 系なのか分からない場合には、

| ▲ 🖳 コンピューター<br>▷ 🟯 OS (C:)                                                                                | "コンピューター"<br>一番下の"プロパ <sup>5</sup>    | 'を右クリックして、<br>ティ"をクリックします                                                                     |
|----------------------------------------------------------------------------------------------------|---------------------------------------|-----------------------------------------------------------------------------------------------|
| <ul> <li>コントロールパネルホーム</li> <li>デバイスマネージャー</li> <li>リモートの設定</li> <li>システムの保護</li> <li>システムの詳細設定</li> </ul> | システム<br>製造元:<br>モデル:<br>評価:<br>プロセッサ: | "システムの種類"で 32bit 系なのか<br>64bit 系なのか判断できます<br>Pendum(R) Dual-Core CPU ES700 @ 3.00GHZ 2.99 GHZ |
|                                                                                                    | 実装メモリ (RAM):<br>システムの種類:<br>ペンとタッチ:   | 2.00 GB<br>32 ビット オペレーティング システム<br>このディスプレイでは、ペン入力とタッチ入力は利用できません                              |

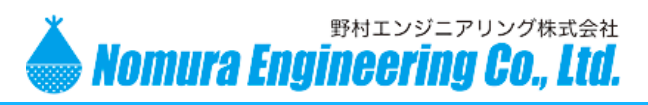

TS02EJ-x mdm4LDM +

(アルミケース付き)

SerialBD-NALM

### 接 続

#### <u>シリアルボードの場合</u>

「TSO2EJ-x mdm4LDM + SerialBD」または「TSO2EJ-x mdm4LDM + SerialBD-NALM」 をパソコンに接続して下さい。電源は、USB 給電になります。

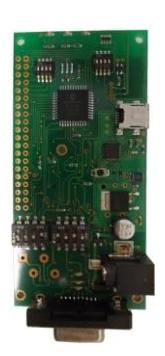

TS02EJ-x mdm4LDM + SerialBD

SRPC-GW の接続

下図を参照して、SRPC-GWをメンテナンスモードにして下さい。

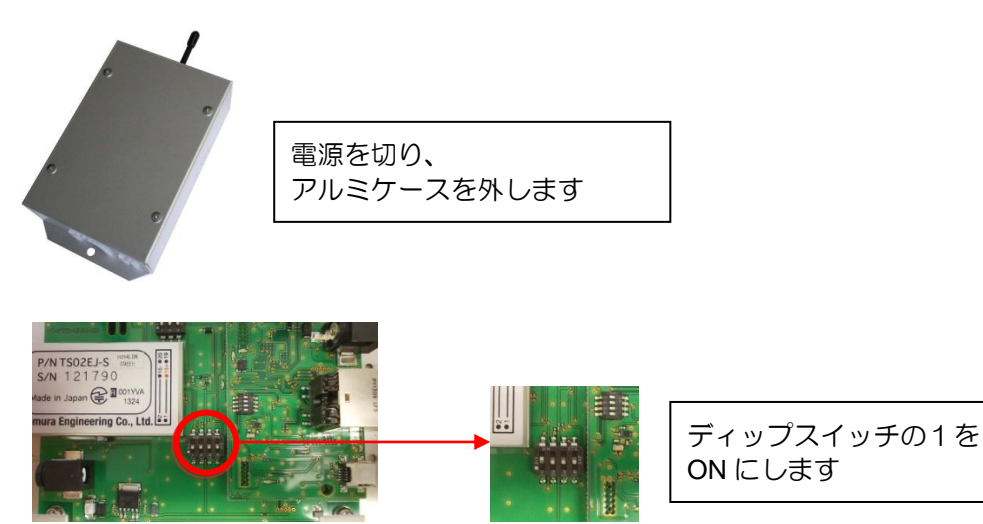

※ <u>注意!</u> メンテナンスでの操作が終了したら、ディップスイッチの1を OFF にして、メンテナンスモー ドを解除して下さい。

野村エンジニアリング株式会社 Nomura Engineering Co., Ltd.

2021.11.25 Rev. 0.5

SRPC メンテナンスソフト 初期設定マニュアル

SRPC-GW は、USB 給電では動作できないため、<u>AC アダプタを接続</u>してください。また、2つの USB の接続口の内、<u>下ボードの方の USB 接続口</u>を使用して、パソコンに接続して下さい。

① COM 番号が分かっている場合には、手順④へ

COM 番号が分からない場合には、デバイスマネージャを開いて番号を確認して下さい。 COM 番号は、基本的には変化しませんが、USB の差込口が変わったり、他製品が同じ COM 番号 を使用している場合などで変化することがあります。

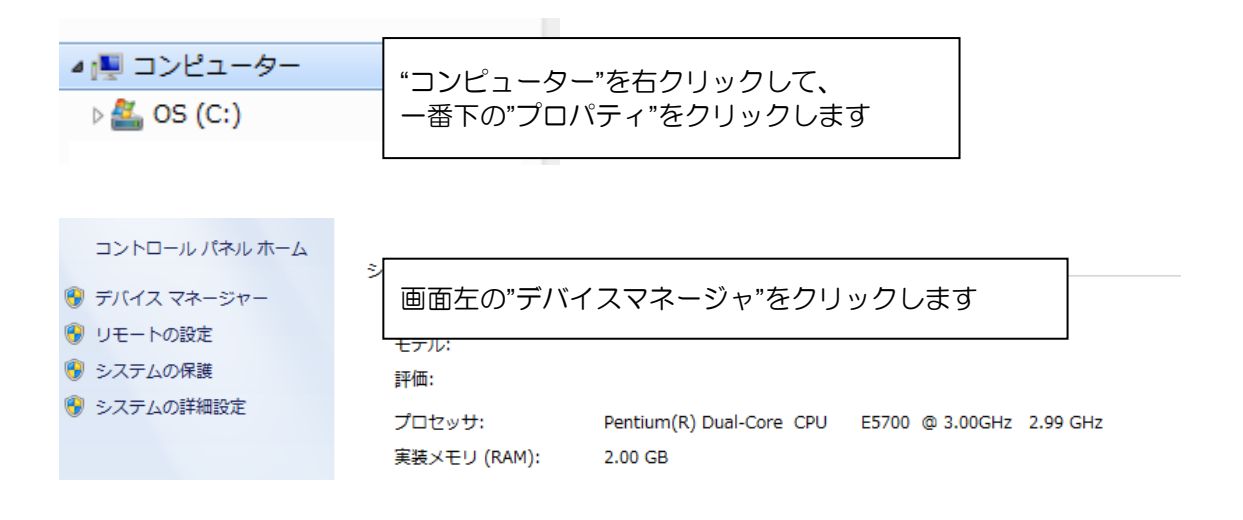

- ② "ポート (COM と LPT)"の欄に、"Silicon Labs CP210x USB … "と始まっている項目で COM 番号を確認できます。下記の画面では、COM 番号は6番になります。
   COM 番号が一桁の場合には、手順④は飛ばして下さい。
  - ▶ ※ ネットワーク アダブター
     ▶ ※ ヒューマン インターフェイス デバイス
     ▶ プロセッサ
     ▲ プロセッサ
     ▲ プロセッサ
     ▲ ゔ ポート (COM と LPT)
     ▲ ゔ Silicon Labs CP210x USB to UART Bridge (COM6)
     ※ 通信ポート (COM1)
     ▶ ※ ④ マウスとそのほかのポインティング デバイス
     ▶ ユニバーサル シリアル バス コントローラー

製品の故障や誤動作が直接人命に関わるような使い方は絶対にしないで下さい。

野村エンジニアリング株式会社 <u>http://www.nomura-e.co.jp</u> e-mail:<u>info@nomura-e.co.jp</u> 〒242-0023 神奈川県大和市渋谷1丁目7-2 TEL:046-244-0041 FAX:046-244-3551

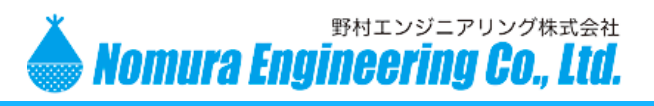

#### ③ COM 番号が二桁の場合には、COM 番号を一桁に変更して下さい。

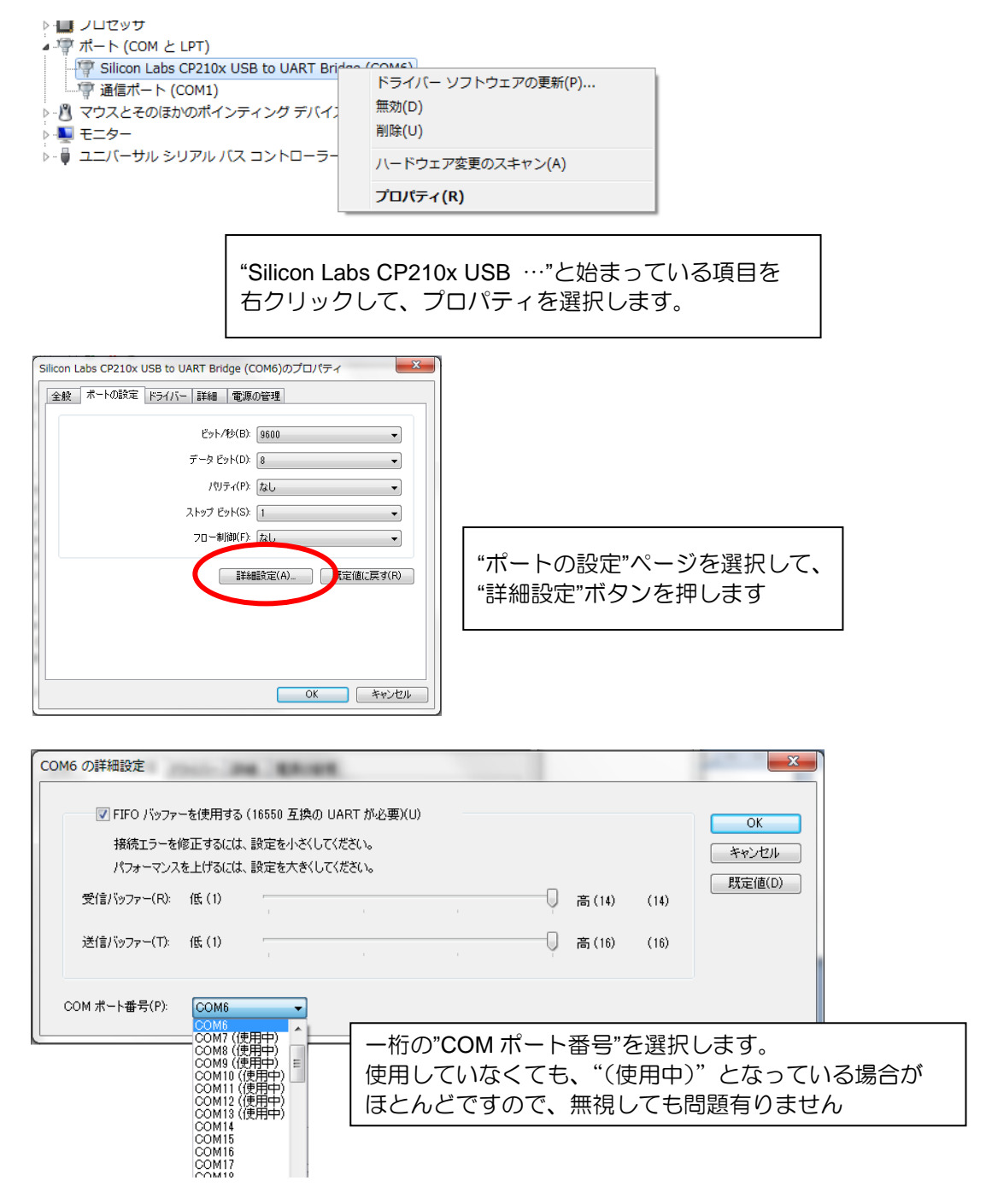

OK ボタンを押して、詳細画面を閉じ 戻ったプロパティ画面でも OK ボタンを押して画面を閉じます

野村エンジニアリング株式会社 Nomura Engineering Co., Ltd.

SRPC メンテナンスソフト 初期設定マニュアル

④ メンテナンスソフトで接続ボタンを押して下さい。

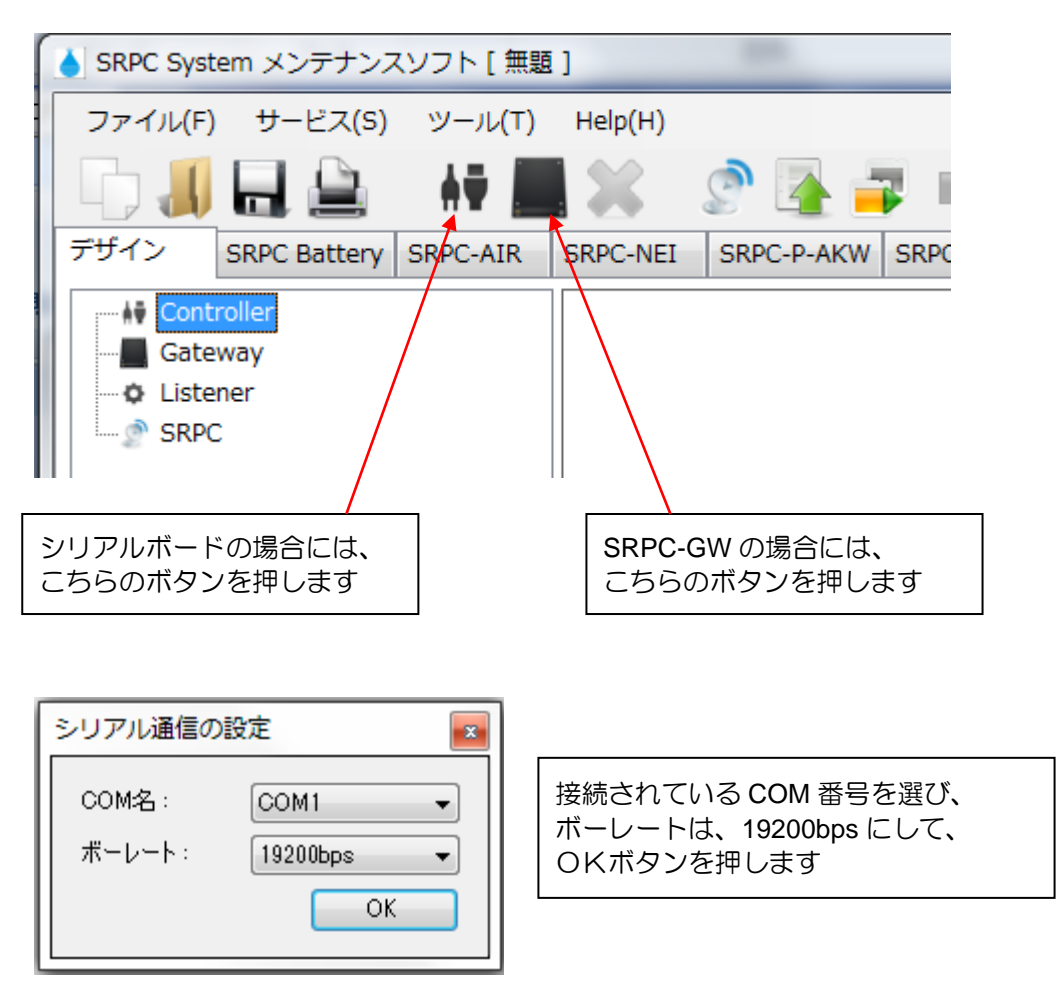

⑤ デザインビューに端末アイコンが表示されたことを確認して下さい。

シリアルボードの場合

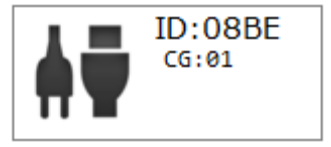

| SRPC-GV | Vの場合                                |                   |
|---------|-------------------------------------|-------------------|
| • •     | ID:0B29                             | DHCP: ON          |
|         | GATEWAY<br>IP:192.168<br>SV:192.168 | .1.1<br>.1.1/9000 |

※ 注意!!

<u>ID: の欄が空欄になっている場合は、接続に失敗しています。COM 番号と SRPC-GW ならUSB の差込口を確認して下さい。</u>

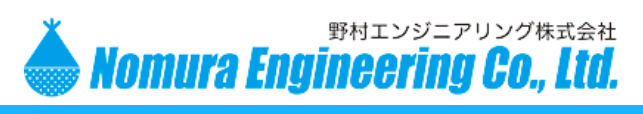

# 経路設定

① SRPC 追加ボタンを押して下さい。

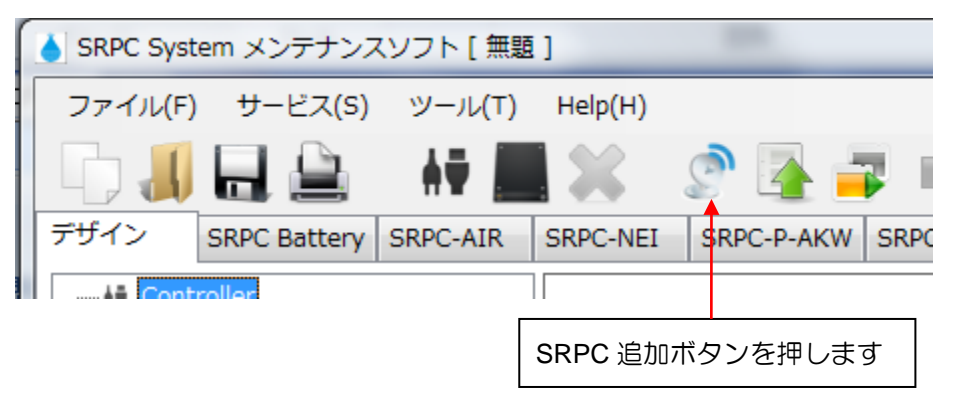

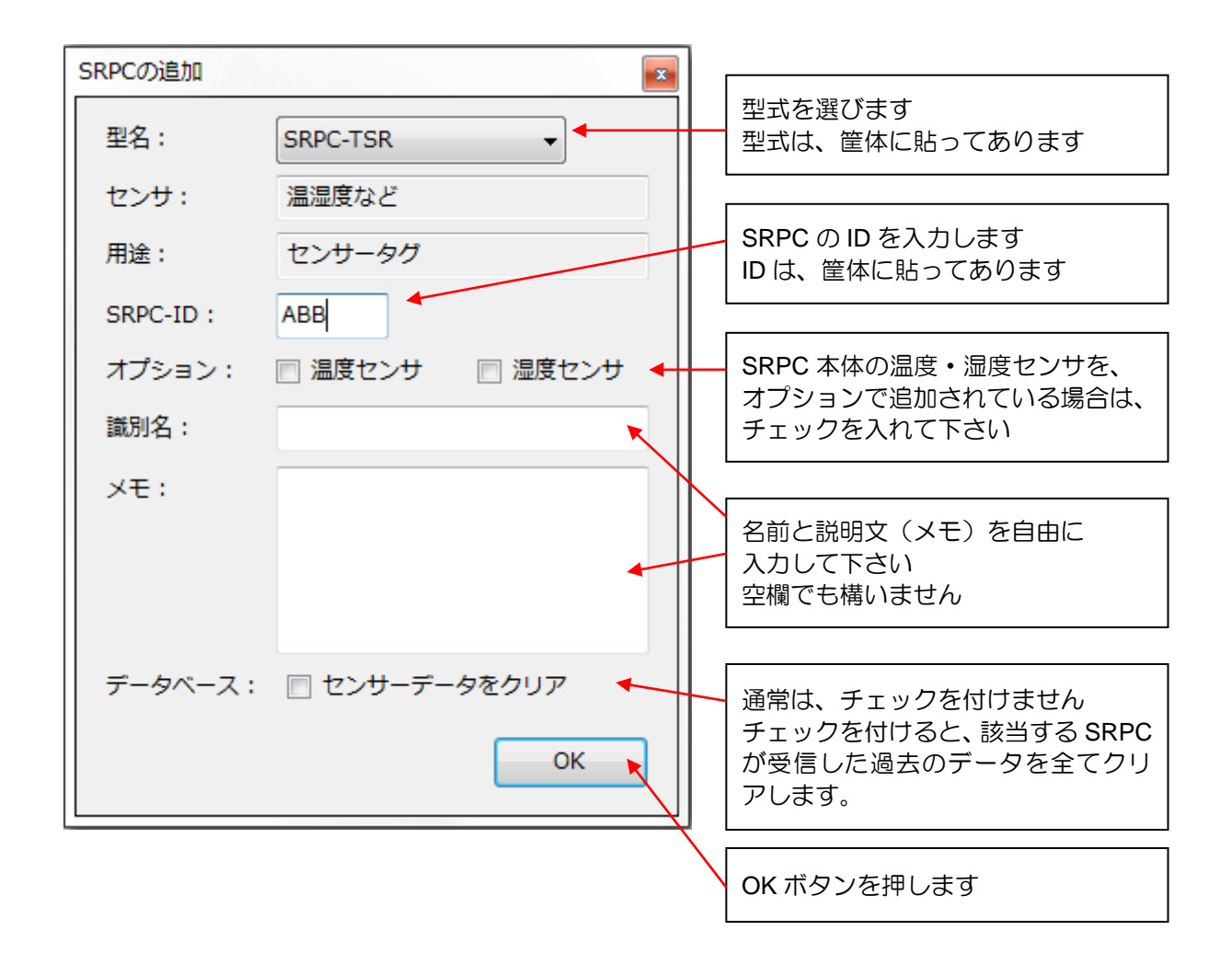

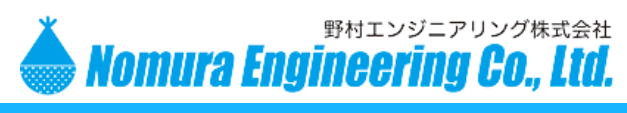

- デザインビューに SRPC のアイコンが追加されたことを確認します。
   複数の SRPC を配置する場合には、手順①~③を繰り返します。
  - 型式によってアイコンの形が変わります。

データベースにデータが有る場合には、直近のデータが読み込まれ表示されます。

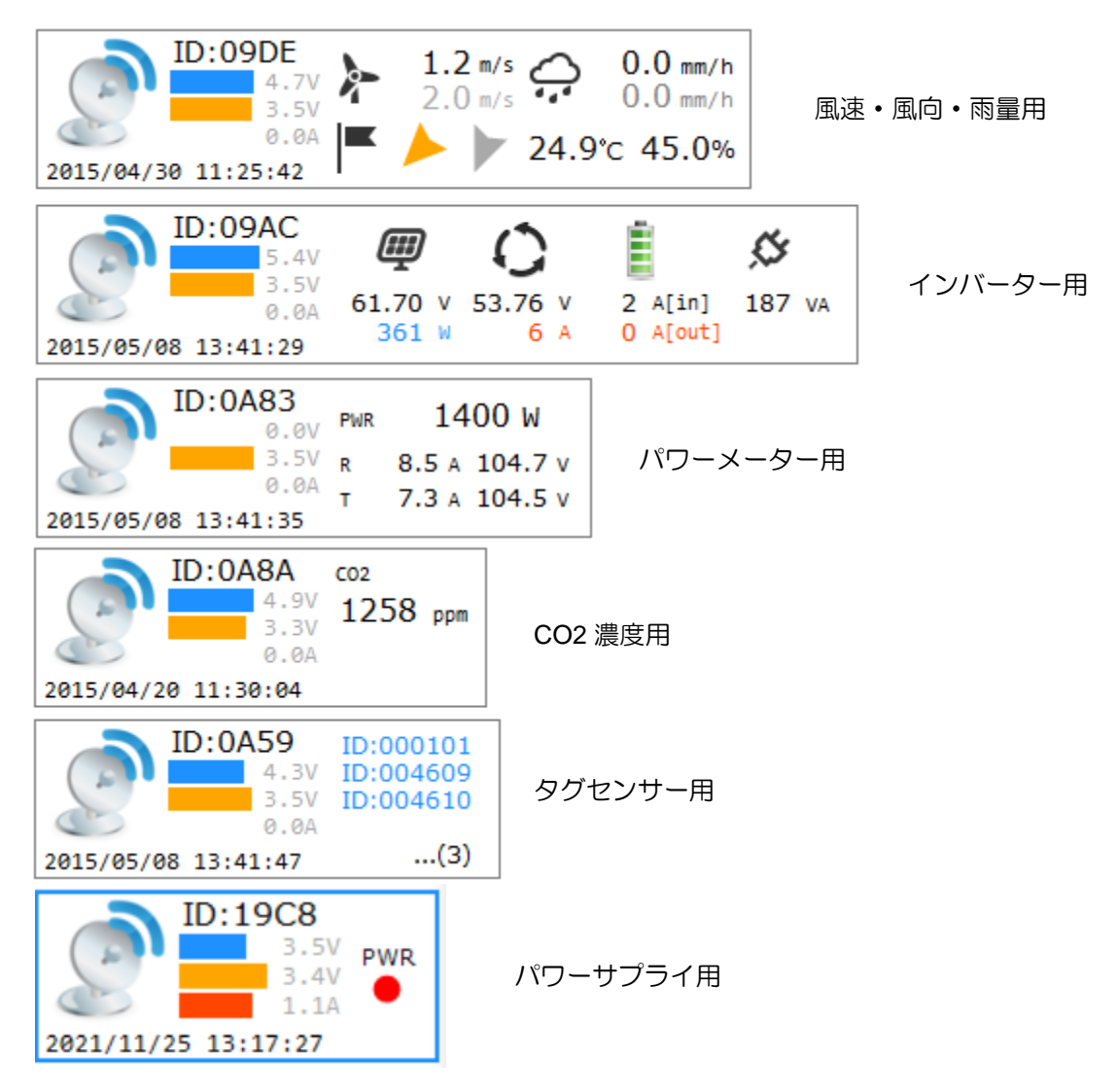

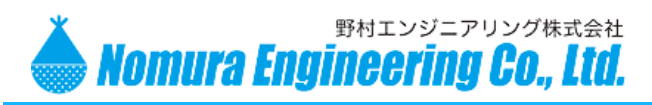

SRPC メンテナンスソフト 初期設定マニュアル

#### <u>SRPC を削除する場合</u>

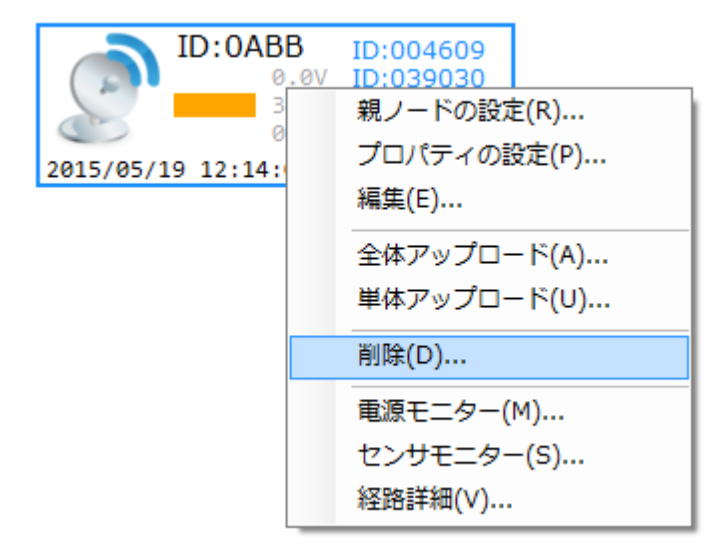

ポップアップメニューの"削除"を 選択します

| 確認 | X             |
|----|---------------|
| ?  | 削除してもよろしいですか? |
|    | (まい(Y) しいえ(N) |

確認のメッセージが表示されます

| 確認       |               | <b>x</b> |
|----------|---------------|----------|
| 👔 t>4-   | -データも全てクリアします | か?       |
| (\$\U(Y) | いいえ(N) =      | ヤンセル     |

確認のメッセージで、"はい"のボタンを押すと、 "センサーデータも全てクリアしますか?"と 表示されます。

"はい"を選択すると、データベース内にある センサーのデータも全て削除されます。

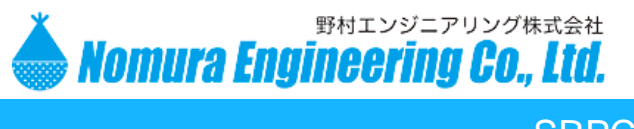

③ パソコンに距離的に近い方を親、遠い方を子として親子関係を設定して下さい。

#### シリアルボードの場合

方法1)制御アイコンの上で右クリックし、ポップアップメニューの"起点 SRPC の設定"を選択します。

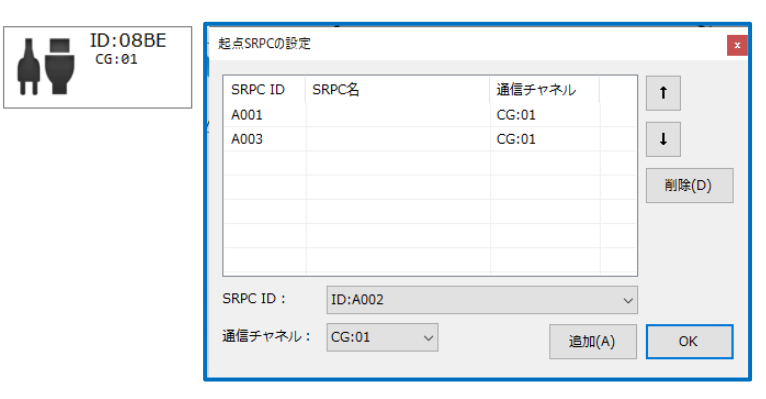

SRPC ID と通信チャンネルを選び「追加」 ボタンを押すと設定一覧に表示されます。

必要な登録が終わったら、「OK」ボタンを 押してください。

方法2)制御アイコンの上にマウスカーソルを移動させ、Ctrlキーを押しながら、ドラッグさせても設定できます。

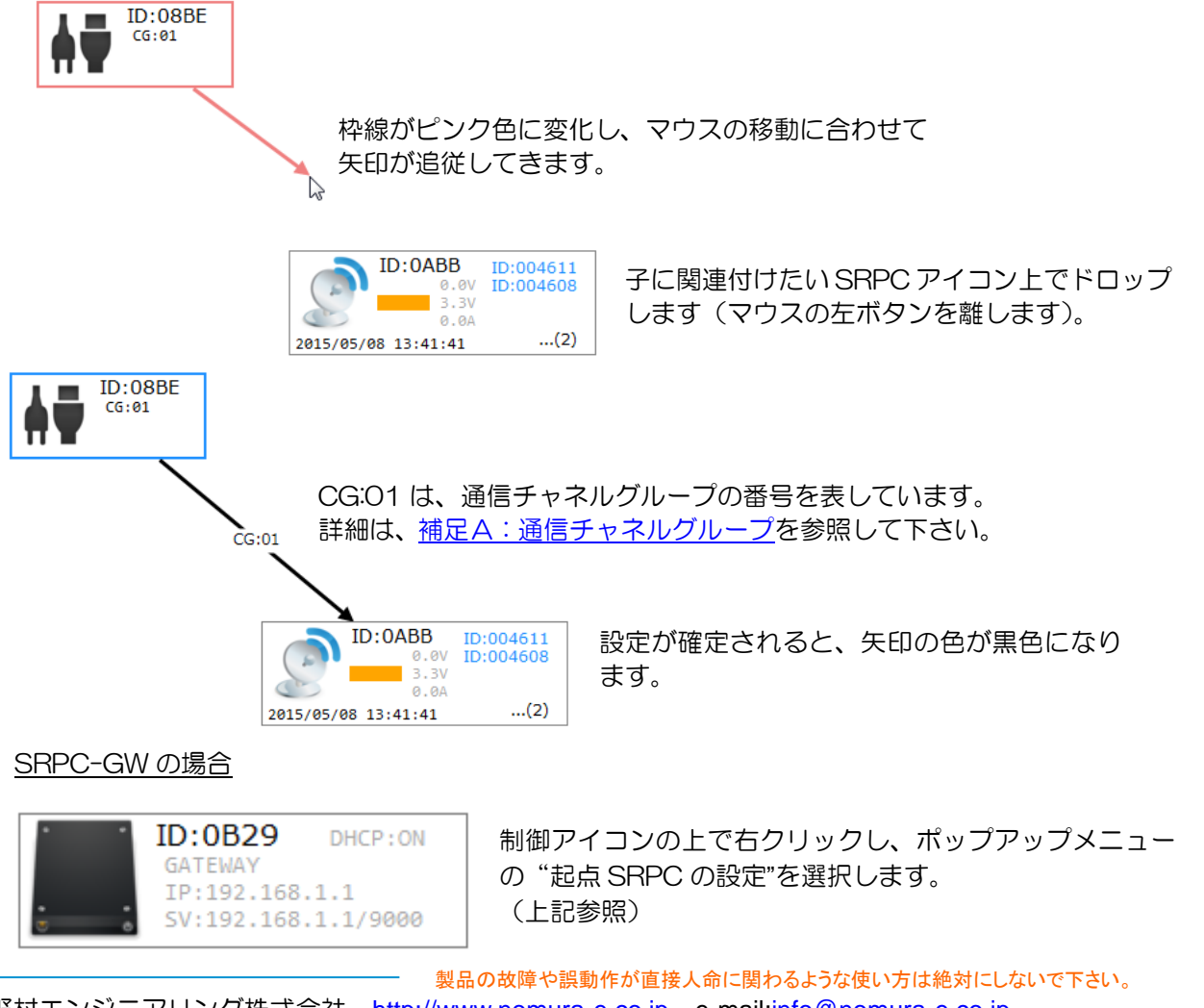

野村エンジニアリング株式会社 <u>http://www.nomura-e.co.jp</u> e-mail:<u>info@nomura-e.co.jp</u> 〒242-0023 神奈川県大和市渋谷1丁目7-2 TEL:046-244-0041 FAX:046-244-3551

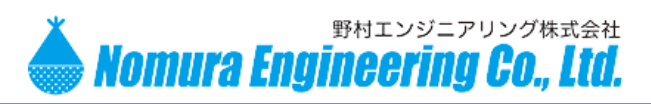

SRPC メンテナンスソフト 初期設定マニュアル

#### 複数の SRPC の親子関係を設定する場合

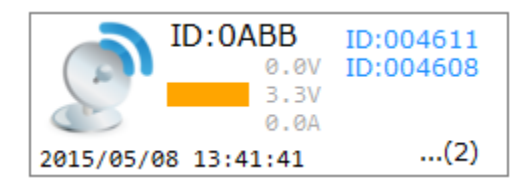

制御アイコンの時と同様に、SRPC アイコンの上に マウスカーソルを移動させ、Ctrlキーを押しながら、 ドラッグさせて親子関係を設定します。

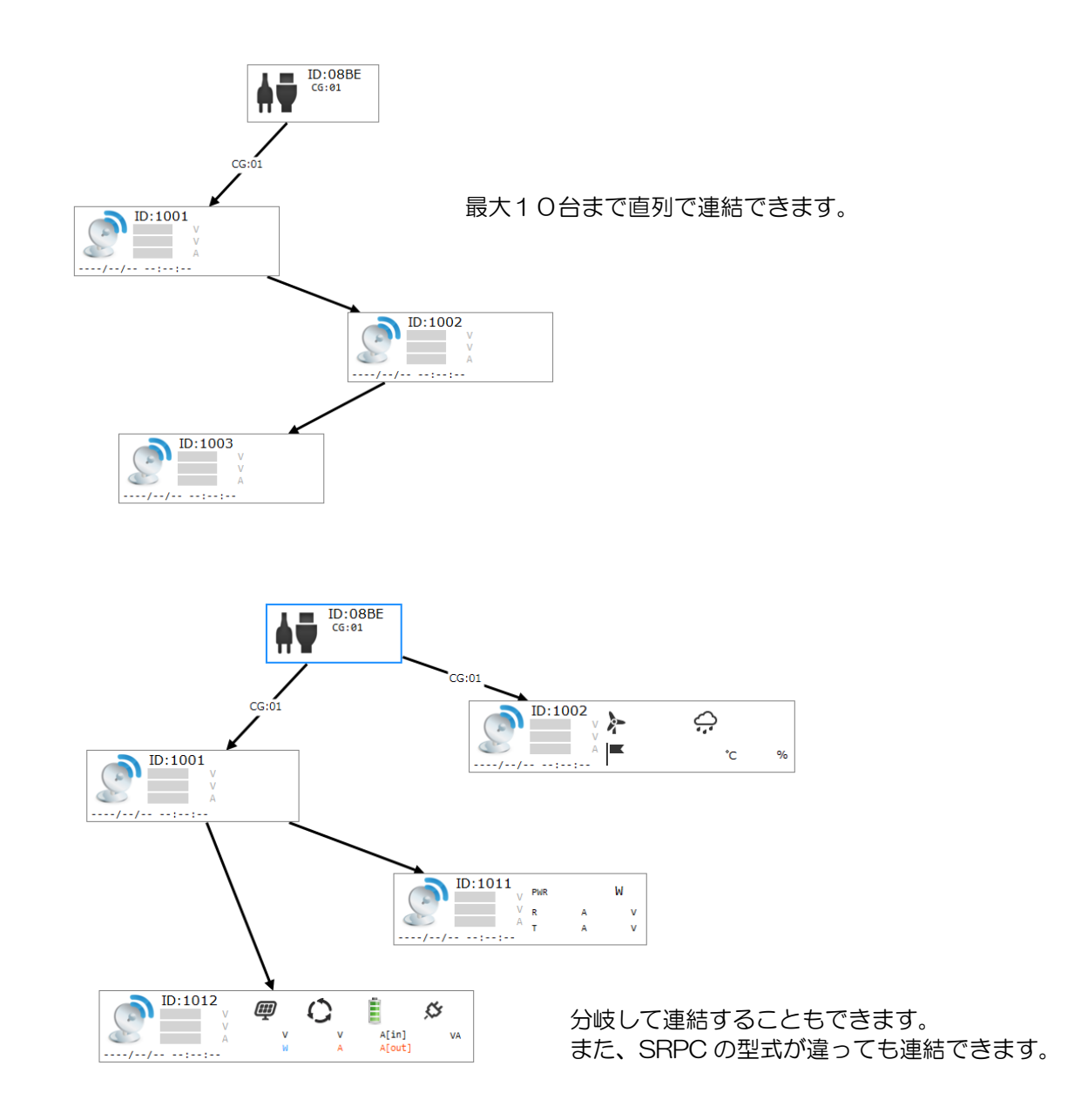

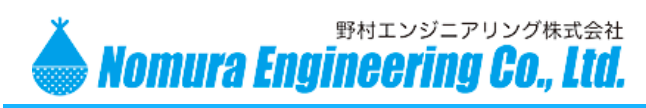

#### 親子関係を削除する場合

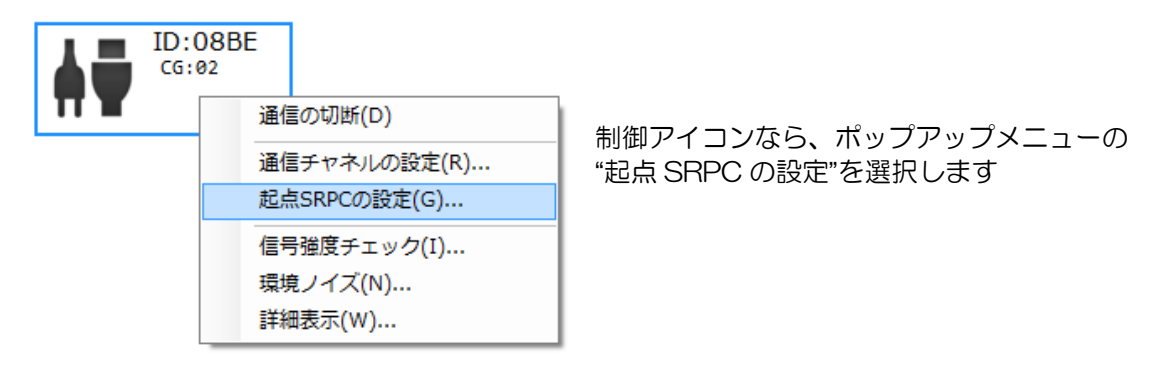

| 起点SRPCの設定          |                  |        |
|--------------------|------------------|--------|
| SRPC ID<br>ID:0ABB | 〕通信チャネル<br>CG:02 |        |
| SRPC ID :          | None 💌           | Delete |
| 通信チャネル             | CG:01 -          | Add OK |

リストボックスから、削除する関連を選択して、 "Delete"ボタンを押すと削除されます。

この画面で、親子関係を追加することもできます。

最後に OK ボタンを押して下さい。OK ボタンを押さ ないと反映されません。

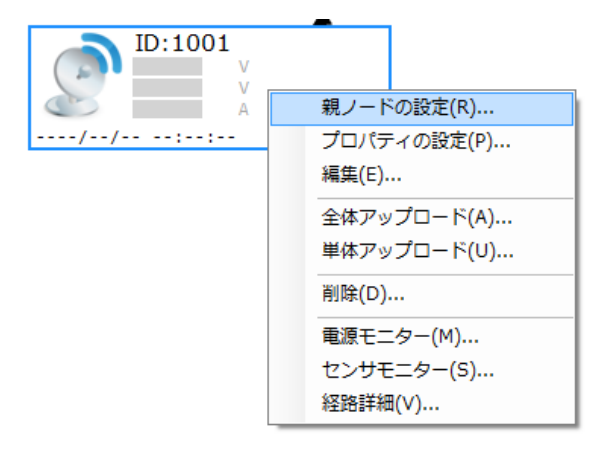

SRPC アイコンなら、ポップアップメニューの "親ノードの設定"を選択します

| 親ノードの設定   | ×      |
|-----------|--------|
| SRPC ID : | None 🔻 |

SRPC ID:の項目を"None"にすると、 親子関係が削除されます。

この画面で、親子関係を設定することもできます。

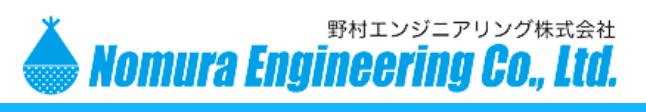

#### ④ SRPC本体の設定を行って下さい。

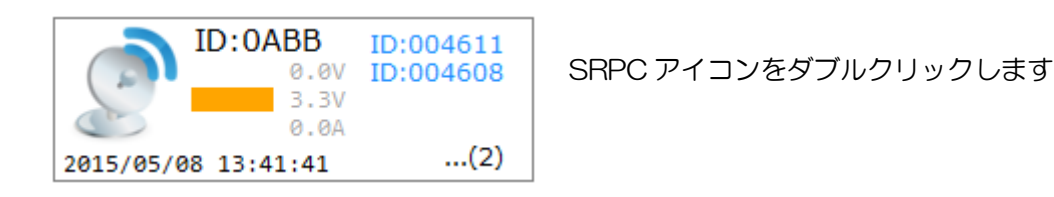

または ID:0ABB ID:004611 0.0V ID:004608 3.3V 0. 親ノードの設定(R)... 2015/05/08 13:41:4 プロパティの設定(P)... 編集(E)... 全体アップロード(A)... 単体アップロード(U)... 削除(D)... 電源モニター(M)... センサモニター(S)... 経路詳細(V)...

ポップアップメニューから、 プロパティの設定を選択します

| プロパティの設定     | ×    |
|--------------|------|
| 通信距離検査モード:   | ☑ 有効 |
| ヤンサデータの有効期間: | 15 分 |
|              |      |
|              | ОК   |
|              |      |

SRPC の型式ごとに、「プロパティの設定」画面は違います。ただし、左の2項目だけは、全 SRPC の共通項目になります。

通信距離検査モードを有効、センサデー タの有効期間を15分で設定されること を推奨致します。

- 通信距離検査モード SRPC にアクセスすると、ケース内の LED が通信距離が適切な場合は点灯、注意が必要 な距離の場合は点減します。
- センサデータの有効期間
   SRPC から送信されなかったセンサデータは、この有効期間以上経過すると、破棄されます。

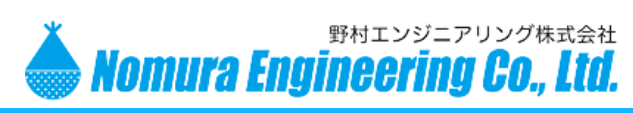

SRPC メンテナンスソフト 初期設定マニュアル

<u>SRPC-WJ-WS(風速・風向・雨量計)の場合</u>

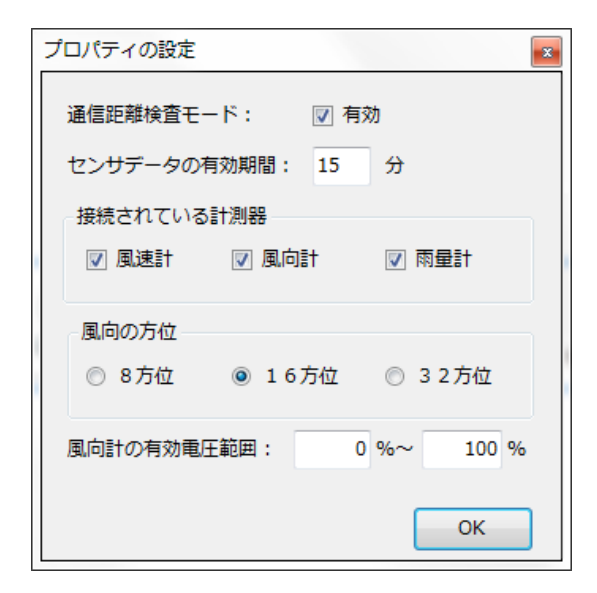

風向計の有効電圧範囲
 風向計がポテンショメーターの場合には、
 0~100%を、電圧出力のホール | Cの
 場合には、10~90%を設定(\*)して
 下さい。

\*)ホール | Cの種類によって、パーセンテ ージは変化します。

詳しくはホール | Cのデータシートを参 照して下さい。

#### <u>SRPC-SPS(パワーサプライ)の場合</u>

| プロパティの設定(SRPC-SPS)    |
|-----------------------|
| 通信距離検査モード: 🛛 有効       |
| センサデータの有効期間: 15 分     |
| □ 回収データ分岐点:           |
| オン・オフタイマーの設定          |
| ☑ 使用する 18 時~ 7 時      |
| ON時間: 1 分 OFF時間: 0 分  |
| 使用センサー                |
| □ 焦電型赤外線センサ (感知するとオン) |
| □ 明暗センサ(夜間のみオン)       |
| ОК                    |

 オン・オフタイマーの設定 使用するにチェックを入れて、時間を入力 すると、タイマーがセットされます。

ON 時間、OFF 時間は、例えば ON 時間:
 2分、OFF 時間:1分とすると、2分 ON
 →1分 OFF を繰り返します。

使用センサー
 焦電センサをオプションでつけた場合に
 チェックをつけます
 明暗センサにチェックを入れると、ソーラ
 ーパネルの電圧を目安にして、夜間のみパ
 ワーサプライをオンします。

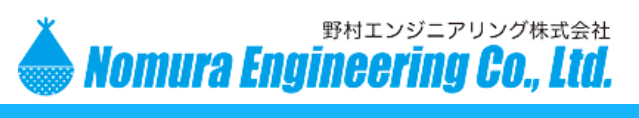

⑤ アップロードを行って下さい。

パソコンから直接通信できる距離に SRPC を置いてアップロードを行って下さい。 既に設置してある SRPC を遠隔でアップデートする場合には、<u>補足 B:遠隔アップロード</u>を参照して下さい。

| 🍐 SRPC Syst | em メンテナンス    | マンフト [ 無題 | [*]      | -     |       |          | _        |
|-------------|--------------|-----------|----------|-------|-------|----------|----------|
| ファイル(F)     | サービス(S)      | ツール(T)    | Help(H)  |       |       |          |          |
|             |              | AT .      |          | 9     |       |          | 1        |
| デザイン        | SRPC Battery | SRPC-AIR  | SRPC-NEI | SRPC- | P-AKW | SRPC-RRS | SRPC-SER |
| E           | roller       |           |          |       |       |          |          |
|             |              |           | 全体アッフ    | パロードフ | ボタンを  | 押します     |          |

| 送信先のSBCを設定(#IDvvvvCCB>)>> MABB                                                                                                    | l sec |
|----------------------------------------------------------------------------------------------------|-------|
| 自動経路情報のクリア(ICR <cr>)</cr>                                                                                                    | l sec |
| ************************************                                                                                                    | 0 sec |
| 通信チャネルグループを設定(#CGxx <cr>)&gt;&gt; 02</cr>                                                                                                    | 0 sec |
| Marine Andrews Andrews Andr | 0 sec |
| RPCの深さと子ノードの変更を要求                                                                                                    | 1 sec |
| RPCからの返信を待っています…                                                                                                    | 6 sec |
|                                                                                                    |       |
|                                                                                                    |       |

アップロードの進行画面が表示され、アップロードが完了すると自動で閉じられます。 アップロードに失敗すると、失敗項目が赤く表示されます。

製品の故障や誤動作が直接人命に関わるような使い方は絶対にしないで下さい。

野村エンジニアリング株式会社 <u>http://www.nomura-e.co.jp</u> e-mail:<u>info@nomura-e.co.jp</u> 〒242-0023 神奈川県大和市渋谷1丁目7-2 TEL:046-244-0041 FAX:046-244-3551

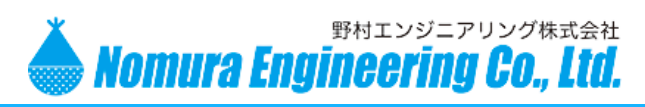

## 運用

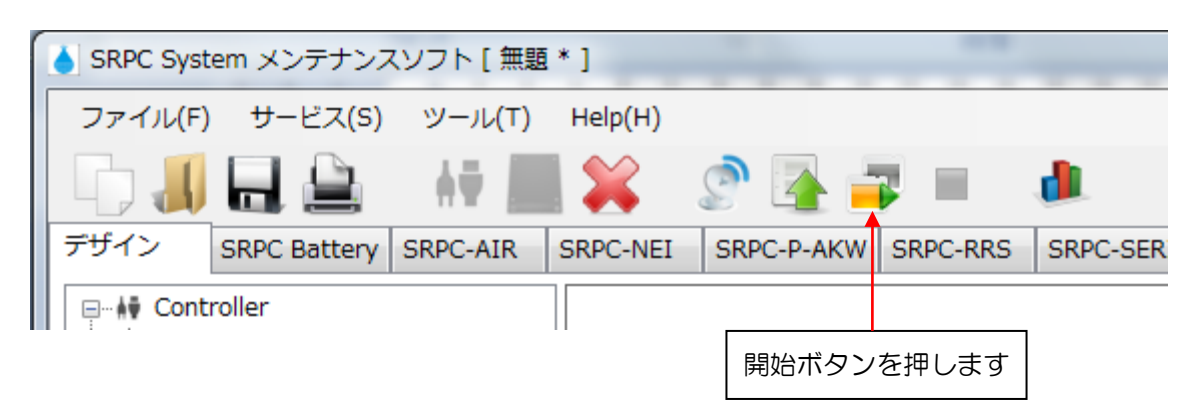

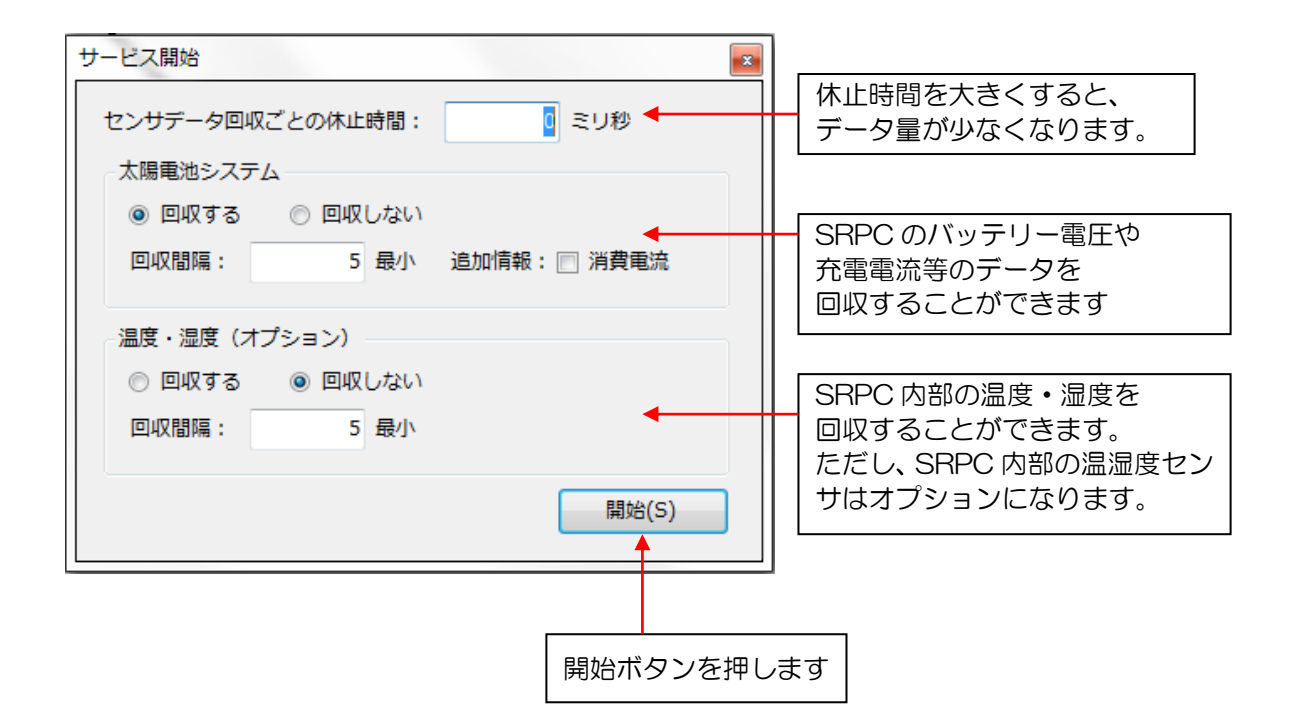

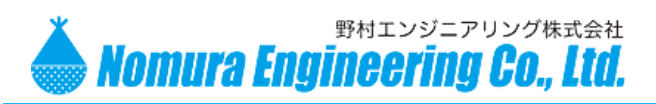

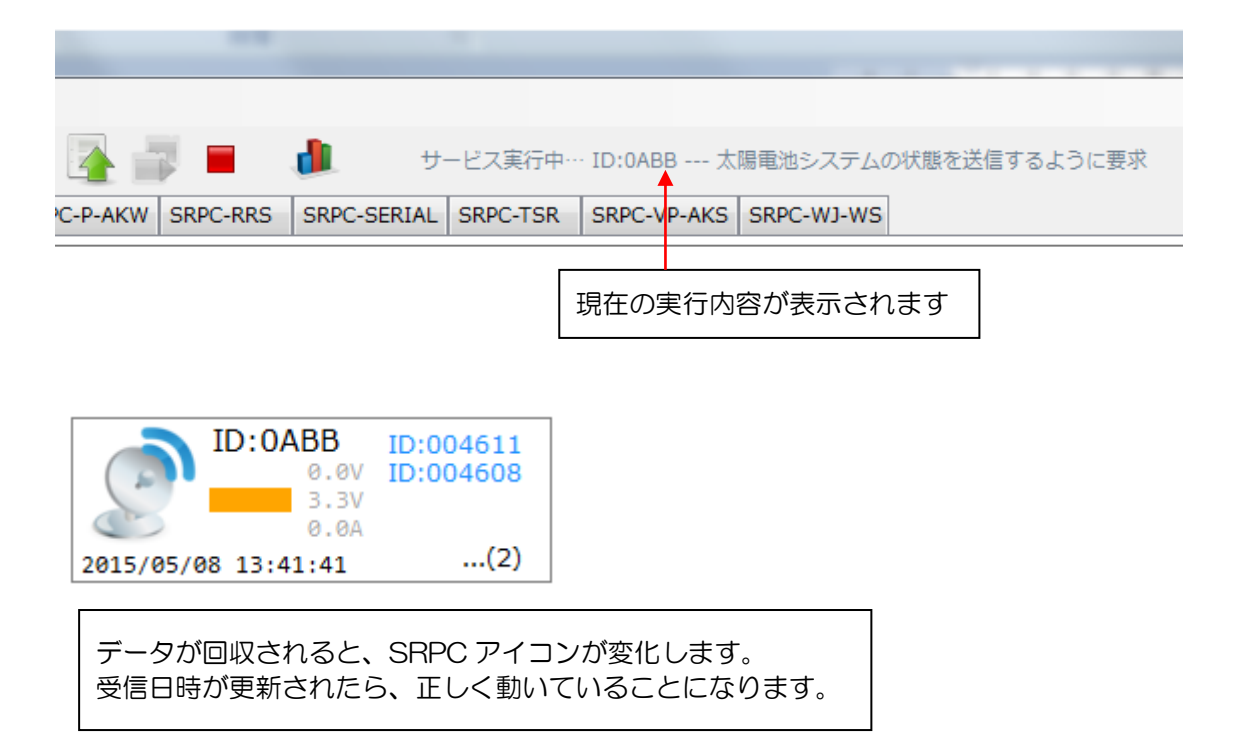

#### サービスを停止したい場合は、

| 💽 🚽 📮   |      |      | <b>d</b> : |        | サービス実行中… |      | ID:0ABB 太陽電池 |       | 陽電池シ   | ミシステムの状態を送信 |  | るように | 要求 |
|---------|------|------|------------|--------|----------|------|--------------|-------|--------|-------------|--|------|----|
| C-P-AKW | SRPC | -RRS | SRPC-S     | SERIAL | SRPC     | -TSR | SRPC-V       | P-AKS | SRPC-\ | wJ-WS       |  |      |    |
|         |      |      |            |        |          |      |              |       |        |             |  |      |    |
| 停止ボタンを押 |      |      |            | りします   | F        |      |              |       |        |             |  |      |    |

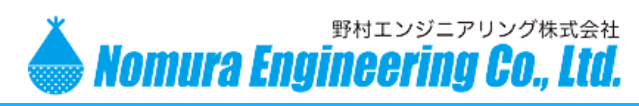

# 補足A:通信チャネルグループ

通信チャネルグループは、4通り選ぶことができます。また、起点ごとに設定することができます。

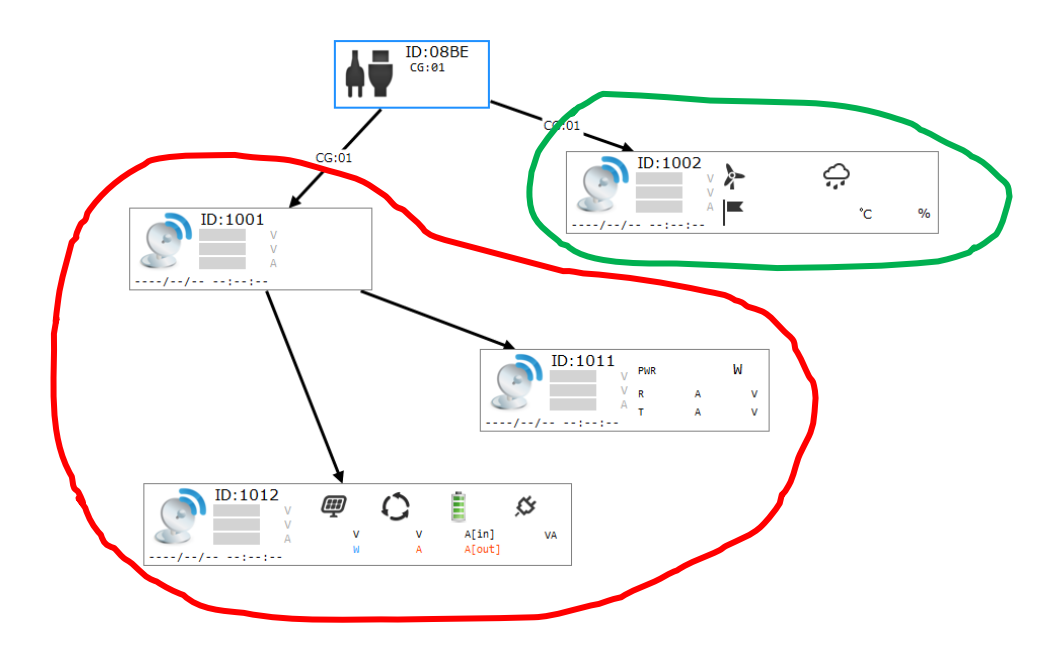

赤枠と緑枠で別々の通信チャネルグループにすることができます。 基本的に同じ通信チャネルグループで問題有りません。他製品と通信周波数が干渉している時 に変更して下さい。

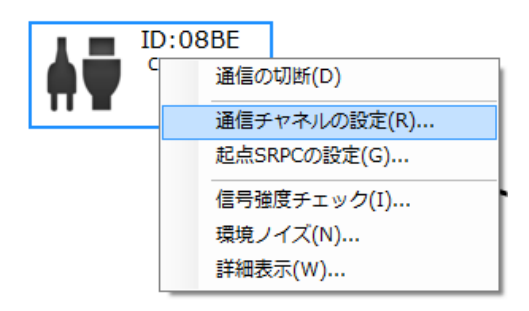

制御アイコンのポップアップメニューの "通信チャネルの設定"で通信チャネルグループを 変更してから、親子関係を設定すると反映されます。

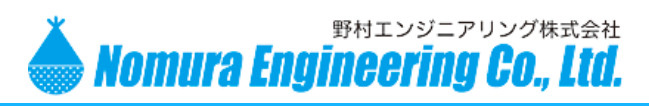

SRPC メンテナンスソフト 初期設定マニュアル

# 補足B:遠隔アップロード

パソコンから直接通信ができない距離に設置されている SRPC をアップロードするには、制御アイコンに近い SRPC から順に1個ずつアップロードする必要があります。分岐している場合は、どちらから先にアップロードしてもかまいません。

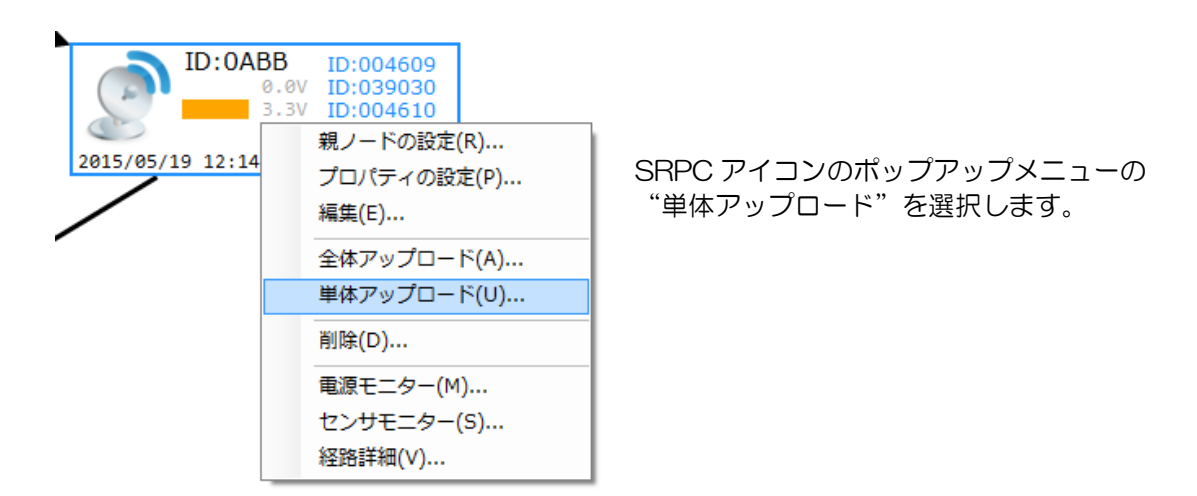

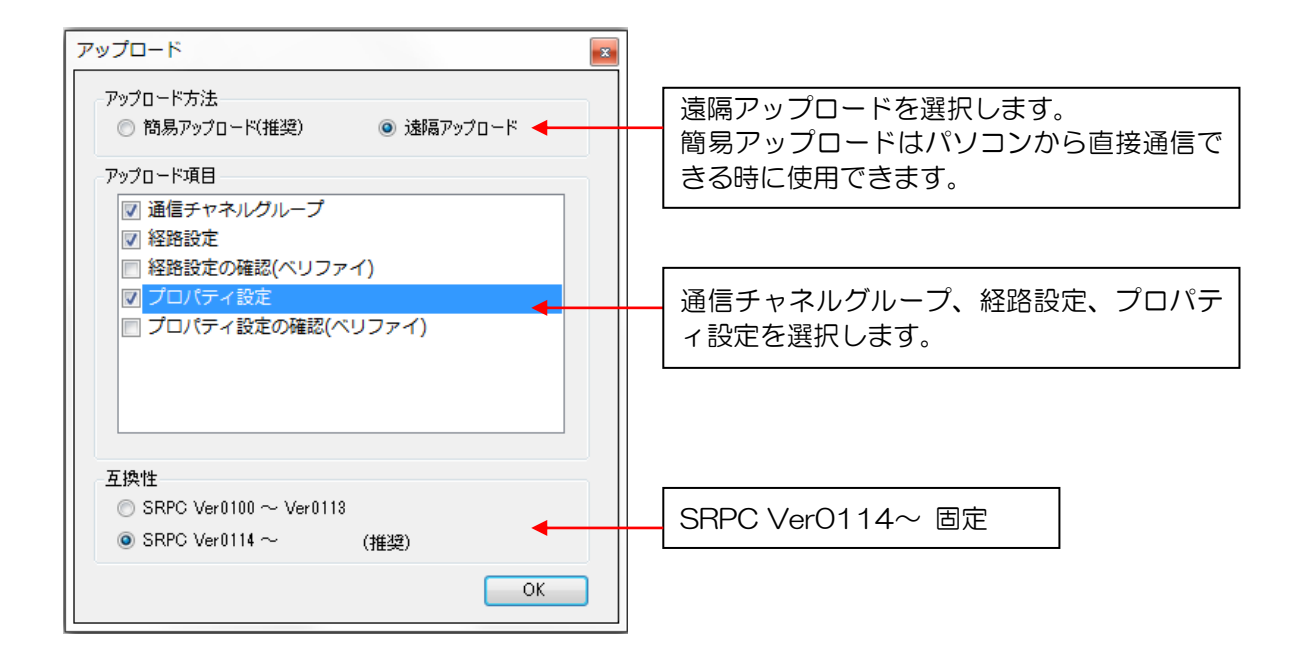

OK ボタンを押すと、アップロード画面が表示されアップロードが開始されます。 経路情報を変更した場合は、全ての SRPC をアップロードする必要があります。

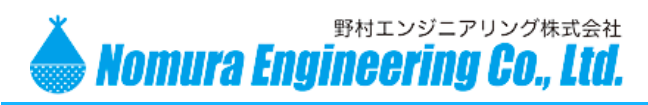

# SRPC メンテナンスソフト 初期設定マニュアル

# 更新履歴

| Rev.0.1 | 2015/05/19 |
|---------|------------|
| Rev.0.2 | 2015/08/10 |
| Rev.0.3 | 2018/11/10 |

作成 SRPC-GW の説明を修正 社名変更